### คู่มือการบันทึกข้อมูลขอหมายเลขครุภัณฑ์ ในระบบบริหารพัสดุ โดยวิธีตกลงราคา

เข้าไปที่เว็บไซต์ระบบบริหารพัสดุ <u>http://asset.snru.ac.th</u> สนับสนุน Web Browser Google Chrome
 พิมพ์ Username & Password เพื่อ Login เข้าสู่ระบบบริหารพัสดุ

- 1.1 Username : \*\*\*\*
- 1.2 Password : \*\*\*\*

|          |               |           |                    | ระบบบริหารพัสดุ<br>มหาวิทยาลัยราชภัฏสกลนคร                                     |
|----------|---------------|-----------|--------------------|--------------------------------------------------------------------------------|
| หน้าหลัก | พัสดุหน่วยงาน | พัสดุกลาง | พู้ดูแลระบบ        | พู้บริหาร                                                                      |
|          |               |           | ชื่อเข้า<br>รหัสผ่ | ลงชื่อเข้าใช้<br>ข้าใช้ : *<br>สผ่าน :<br>โห้ฉันอยู่ในระบบต่อไป<br>เข้าสู่ระบบ |
|          |               |           |                    |                                                                                |

### 2. หลังจาก Login เข้าสู่ระบบบริหารพัสดุ ท่านจะพบหน้าต่าง ดังภาพด้านล่าง

| เลือง<br>เมษาวิทย   | <b>Sะบบบริการเบิสญ</b><br>Inventory Management System<br>าลัยราชภัฏสกลนคร SAKON NAKHO | N RAJABHAT UNIVERSITY                                                 |   |
|---------------------|---------------------------------------------------------------------------------------|-----------------------------------------------------------------------|---|
| เพิ่มข้อมูลครุภัณฑ์ | ข้อมูลการออกหมายเลขครุภัณฑ์ 🔻 รายงานครุภัณฑ์ 🔻                                        | ผู้ใช้ระบบ : นางสาวสุภาวดี สุวรรณเหน<br>สิทธิ์การเข้าใช้คือ : 03[สวพ] | n |
|                     |                                                                                       |                                                                       |   |
|                     | © Copyright © 2010 Sakon Nakhon Rajabhat U                                            | niversity. All rights reserved.                                       |   |

3. ถ้าต้องการขอหมายเลขครุภัณฑ์ให้ท่านคลิกที่ปุ่ม >

เพิ่มข้อมูลครุภัณฑ์

ระบบจะแสดงหน้าต่างดัง

ภาพด้านล่าง

|                                       | SWAQ<br>Management System                                                                                                    |
|---------------------------------------|----------------------------------------------------------------------------------------------------|
| มหาวิทยาลัยธาชกักสก                   |                                                                                                    |
| พิ่มข้อมูลครุภัณฑ์ ข้อมูลการออกหมายเล | สมของร้าง อาณาอยาง เป็นจากเจ้า เอางาร มออกอาณาร์ อาณาอยาง เป็น<br>ชครูมัณฑ์ ▼ รายงานครูมัณฑ์ ▼ ผู้ใช้ระบบ : นางสาวตัสวรรรณเหน่ ออกจากระบบ<br>สิ่งค์การเข้าให้สือ : 0.21สาพ1 ออกจากระบบ |
|                                       | auni 111 (1240 - 05[434]                                                                                                    |
| ปึงบประมา                             | fu : 2557                                                                                                    |
| หน่วยงาน/คส                           | มะ: กองกลาง                                                                                                    |
| รหัสโครงก                             | 15:                                                                                                    |
| รหัสชุดเบิกหน่วยงา                    | เน :ดรวจสอบข้อมูลชุดเบิก                                                                                                    |
| ชื่อโครงก                             | 15:                                                                                                    |
| ประเภทงบประมา                         |                                                                                                    |
| ชื่อบริษัท/หจ                         | n. :                                                                                                    |
| ชื่อผู้ขอเร่                          | in :                                                                                                    |
| หน่วยงานที่รับผิดชอ                   | au :                                                                                                    |
| หน่วยงานย่อ                           | 181 :                                                                                                    |
| หน่วยงานที่                           | 1.4¥ : ]                                                                                                    |
| ชนิดครุภัณ                            | ท์:                                                                                                    |
| ประเภทครุภัณ                          | ท์ :                                                                                                    |
| รหัสประเภทเงื                         | iu :                                                                                                    |
| วิธีการได้ม                           | ท : เลขที่สัญญา : วันที่ :                                                                                                    |
| วันที่ได้รั                           | <u>(บ :</u>                                                                                                    |
| ลักษณะ/คุณสมบ์                        | ِ اللَّٰٰذِ اللَّٰٰ اللَّٰٰ اللَّٰٰ اللَّٰٰ اللَّٰٰ اللَّٰٰ اللَّٰ اللَّٰ اللَّٰ اللَّٰ اللَّٰ اللَّ                                                                                   |
| ยี่ห้อครุภัณ                          | en en en en en en en en en en en en en e                                                                                                    |
| รุ่น/แบบครุภัณ                        | of :                                                                                                    |
| 516                                   | ท : (บาท)                                                                                                    |
|                                       | ๏ ไม่มีหมายเลขเครื่อง                                                                                                    |
| สำนว                                  | ณ : (สำนวนครุภัณฑ์ที่ชื่อมาต่อหน่วย)                                                                                                    |
| หน่วยน้                               |                                                                                                    |
| ประเภทหมายเลขเครื                     | ง: เช่น จอ/เครื่อง                                                                                                    |
| หมายเลขเครื                           | ið : (2) :                                                                                                    |
| รับประก                               |                                                                                                    |
| วันที่สิ้นสุดประก                     | 14                                                                                                    |
| เกณฑ์การคัดค่าเสีย                    |                                                                                                    |
| ไชประจำที่อาคาร/ต้                    | z                                                                                                    |
| ไชประจาที่หอง/ทั่ง                    |                                                                                                    |
| หมายเห                                |                                                                                                    |
| ในอัดยะ                               | เขาเพรามอมูลครุภณฑชนดเดยวกน<br>เด้า                                                                                                    |
| รบดดยะ<br>ใจเส่งจะ                    | พ.ยางพล<br>พ.ยางพล                                                                                                    |
| มาพครูภัณ<br>ภาพครูภัณ                | ที่: เพิ่ม                                                                                                    |
|                                       | บันทึก ยกเลิก                                                                                                    |

### 4. ให้พิมพ์ข้อมูลดังตัวอย่างด้านล่าง

- 4.1 พิมพ์ปีงบประมาณ
- 4.2 เลือกคณะหน่วยงานที่ท่านอยู่
- 4.3 พิมพ์รหัสโครงการ

4.4 พิมพ์รหัสชุดเบิก (ก่อนที่ท่านจะมากรอกข้อมูลเพื่อขอหมายเลขครุภัณฑ์นั้น ให้ท่านไปกรอกข้อมูลที่ ระบบบริหารงบประมาณเสียก่อน เพื่อที่จะได้รหัสชุดเบิกมากรอกที่ระบบบริหารพัสดุ)

4.5 จากนั้นให้คลิกปุ่ม "ตรวจสอบข้อมูลชุดเบิก"

|               | ระบบบริทารเ                                                           | ພັສດຸ                                              |                     |
|---------------|-----------------------------------------------------------------------|----------------------------------------------------|---------------------|
|               | Inventory M                                                           | anagement System                                   |                     |
| มหาวิทย       | าลัยราชกักสกลน                                                        | INS SAKON NAKHON I                                 | RAJABHAT UNIVERSITY |
|               |                                                                       |                                                    |                     |
| ออกรายงานขอหม | ายเลขครุภัณฑ์                                                         |                                                    |                     |
| ออกรายงานขอหม | ายเฉขครุภัณฑ์                                                         |                                                    |                     |
| าอกรายงานขอหม | ายเลขครูภัณฑ์<br>มิงบประมาณ : 2<br>หน่วยงาน/คณะ : 1                   | 2556                                               | 4.2                 |
| аалรายงานขอหม | ายเฉขครูภัณรร์<br>ปิงบประมาณ : 2<br>หน่วยงาน/คณะ :<br>รหัสโครงการ : ! | 2556<br>คณะเทคโนโลยีอุคสาหกรรม<br>56A55101คทอ14W01 | 4.2                 |

5. หลังจากกลิกตรวจสอบข้อมูล ระบบจะดึงข้อมูลมา Show ให้อัตโนมัติ

|        | ()<br>()<br>()<br>()<br>()<br>()<br>()<br>()<br>()<br>()<br>()<br>()<br>()<br>( | <b>Sะบบบริทาร</b><br>Inventory M<br>มาลัยราชภัฏสกลง | RWัสิQ<br>Management System<br>มกร SAKON NAKHON RAJABHAT UNIVERSITY |
|--------|---------------------------------------------------------------------------------|-----------------------------------------------------|---------------------------------------------------------------------|
|        | ออกรายงานขอหม                                                                   | มายเลขครุภัณฑ์                                      |                                                                     |
|        |                                                                                 | ปิงบประมาณ :                                        | 2556                                                                |
|        |                                                                                 | หน่วยงาน/คณะ :                                      | สำนักวิทยบริการและเทคโนโลยีสารสนเทศ 💌                               |
|        |                                                                                 | รหัสโครงการ :                                       | 56B55204สวท06W01                                                    |
|        |                                                                                 | รหัสชุดเบิกหน่วยงาน :                               | 83/2556 ตรวจสอบข้อมูลชุดเบิก                                        |
|        |                                                                                 | ชื่อโครงการ :                                       | โครงการบริหารทรัพยากรเทคโนโลยีสารสนเทศเพื่อรองรับการให้บริการ       |
|        | _                                                                               | ประเภทงบประมาณ :                                    | B : งบประมาณ บ.กศ.                                                  |
| 5      | >                                                                               | ชื่อบริษัท/หจก. :                                   | 9000170742 : ร้านดูณล้าน                                            |
| $\sim$ | _                                                                               | ชื่อผู้ขอเบิก :                                     | 1470800085595 : อลงกรณ์ ศรีสุข                                      |
|        |                                                                                 | หน่วยงานที่รับผิดชอบ :                              | สวท : สำนักวิทยบริการและเทคโนโลยีสารสนเทศ                           |
|        |                                                                                 | หน่วยงานย่อย :                                      | สวท06 : งานพัฒนาเครือข่ายและการบริการคอมพิวเตอร์                    |
|        |                                                                                 | หน่วยงานที่ใช้ :                                    | งานพัฒนาเครือข่ายและการบริการดอมพิวเตอร์                            |

 ชั้นตอนต่อไปคือให้ท่านพิมพ์ข้อความลงไป ระบบจะคึงข้อมูลจากฐานข้อมูลมาแสดงให้ท่านเลือกเอง อัตโนมัติ เราไม่สามารถที่จะพิมพ์เข้าไปลอย ๆ โดยไม่เลือกจากฐานข้อมูลได้ ปัญหาคือระบบจะไม่บันทึก ข้อมูลให้

6.1 ชนิดกรุภัณฑ์ ให้พิมพ์กรุภัณฑ์ที่ซื้อมาลงไป เช่น ถ้าซื้อไมค์ ก็ให้พิมพ์กำว่า ไมก์ลงไปเลยจากนั้น ระบบจะดึงข้อมูลที่มีกำว่า ไมก์ ขึ้นมา จากนั้นให้เลือกว่าเป็นไมก์แบบไหน

6.2 ถ้าเราเลือกชนิคครุภัณฑ์ได้แล้ว ระบบจะจัคกลุ่มประเภทครุภัณฑ์ให้อัตโนมัติ

6.3 พิมพ์ประเภทเงินที่ท่านจัดหาลงไป เช่น ถ้าเป็นงบแผ่นดิน ให้พิมพ์กำว่า " เงินงบประมาณ" ถ้าเป็นเงินนอกงบประมาณ ก็ให้พิมพ์กำว่า "เงินนอกงบประมาณ"

6.4 วิธีการได้มา พิมพ์ "ตกลงราคา"

6.5 พิมพ์วันที่ได้รับ ยึดวันที่จากใบส่งของเท่านั้น

6.6 ส่วน "ลักษณะ/กุณสมบัติ" ให้พิมพ์รายละเอียดของกรุภัณฑ์ให้ได้มากที่สุด เพื่อที่จะง่ายต่อการ ตรวจสอบต่อไป

6.7 พิมพ์ยี่ห้อและรุ่นครุภัณฑ์ลงไป ครุภัณฑ์นั้นไม่มียี่ห้อและรุ่นให้พิมพ์คำว่า "0" ลงไป (ถ้าในระบบไม่ มียี่ห้อและรุ่นครุภัณฑ์ให้เลือกแจ้งไปที่งานพัสดุเพื่อขอเพิ่มยี่ห้อและรุ่นครุภัณฑ์ได้)

6.8 พิมพ์ราคาต่อหน่วย ของครุภัณฑ์

6.9 ครุภัณฑ์ที่ซื้อมีหมายเลขครุภัณฑ์หรือไม่ ถ้ามีก็ให้ติ๊กว่า "มีหมายเลขเครื่อง" ถ้าไม่มีให้ติ๊กว่า "ไม่มี หมายเลขเครื่อง"

6.10 พิมพ์จำนวนที่สั่งซื้อ บรรทัดต่อมาให้พิมพ์หน่วยของกรุภัณฑ์

6.11 ประเภทหมายเลขเครื่อง ให้พิมพ์ว่า เป็นเครื่อง หรือจอ

6.12 พิมพ์หมายเลขเครื่องลงไป

6.13 พิมพ์ระยะเวลาการรับประกัน

6.14 วันที่สิ้นสุดการรับประกัน และเกณฑ์การกิดก่าเสื่อม ระบบจะกำนวณให้อัตโนมัติ

6.15 ใช้ประจำที่ตึกไหน และห้องอะไร

| < 6.1 >  | ชนิดครุภัณฑ์ :            | 27 : "ไมด์สำหรับห้องประชุม                        |        |
|----------|---------------------------|---------------------------------------------------|--------|
| $\geq$   | ประเภทครุภัณฑ์ :          | 06 : ครุภัณฑ์โฆษณาและเผยแพร่ 🧹 🕹 6.2              |        |
| < 6.3 ≥  | รหัสประเภทเงิน :          | 2 : เงินนอกงบประมาณ                               |        |
| $\geq$   | วิธีการได้มา :            | 1: ตกลงราคา เสษารีสัญญา 🏎 🏎 🌾 6,4                 |        |
| < 6.5 >  | วันที่ได้รับ :            | 08/08/2556 วัน/เดือน/ปี(พ.ศ.) สาอย่าง 15/02/2556  |        |
|          | ลักษณะ/คุณสมบัติ :        | ไมค์สาย                                           |        |
|          | ยี่ห้อครุภัณฑ์ :          | 50 : SHURE                                        |        |
|          | รุ่น/แบบครุภัณฑ์ :        | 0:-                                               |        |
|          | ราคา :                    | 1,700.00                                          |        |
| < 6.9 ≥  |                           | 🖲 ไม่มีหมายเลขเครื่อง 🔘 มีหมายเลขเครื่อง          |        |
| $\sim$   | สานวน :                   | (mize) < 6.10 >                                   |        |
| < 6.11 > | หน่วยนับ :                | 4 : ตัว                                           |        |
|          | ประเภทหมายเลขเครื่อง :    | เช่น จอ/เครื่อง                                   | ال_    |
|          | หมายเลขเครื่อง :          | (2):                                              | 6.12   |
| < 6.13 ≻ | รับประกัน :               | 0 ปี                                              | $\sim$ |
|          | วันที่สิ้นสุดประกัน :     | 08/08/2556                                        |        |
|          | เกณฑ์การคิดค่าเสือม :     | 2 : ไม่อยู่ในเกณฑ์ด่ำกว่า 5,000 มาท               |        |
|          | ใช้ประจำที่อาคาร/ดึก :    | 11 : ศูนย์ภาษาและคอมพิวเตอร์                      |        |
|          | ใช้ประจาที่ห้อง/ที่ตั้ง : | 26 : ห้องประชุมสัตตบงกช                           |        |
|          | หมายเหตุ :                |                                                   |        |
|          |                           | 🖉 เพิ่มข้อมอดรถัญฑ์ชนิดเดียวกัน                   |        |
|          | ในตั้งของ                 | (1) ราคมอยมูลพ (กรหราย หารทย ภาพ<br>เรื่องๆ ฟอร์) |        |
| 6.16     | ในส่งของ                  | เลี้ยาเหตุ                                        |        |
|          | เบลงของ .<br>ภาพครภัณฑ์ : |                                                   |        |
|          |                           | <u>เลือกภาพ</u> เพิ่ม<br>อน                       |        |
|          |                           |                                                   |        |
|          |                           | บนทก ยกเลก                                        |        |
|          |                           |                                                   |        |

6.16 ให้ท่านแนบเอกสาร **ใบตัดยอดในระบบบริหารงบประมาณ** มีขั้นตอนการแนบเอกสาร ดังต่อไปนี้

6.16.1 ให้กลิกปุ่ม "เลือกไฟล์" เพื่อแนบใบตัดยอดในระบบบริหารงบประมาณ

|                                           | พโหลดไฟล์           |           |         |
|-------------------------------------------|---------------------|-----------|---------|
| ชื่อรายการ : ใบตัดยอเ                     | a                   |           |         |
| รายละเอียด :                              |                     |           |         |
| เลือกไฟล์ : โเลือกไท                      | ไล้ ไม่ได้เลือกไฟ   | เลโด 🔸    | ,<br>72 |
| อัพโหล                                    | ก                   |           | 1       |
| ຸເญາຫເฉพาະไฟล์<br>odf .png .jpg .doc .doc | x .ppt .pptx .xls . | xlsx .mp3 |         |
| avi .mp4 .mov .rar .zip                   | .gif .wav           |           |         |
|                                           |                     |           |         |
|                                           |                     |           | 2)[3]   |

6.16.2 หน้าต่างนี้ให้ท่านเลือก File ใบตัดยอดที่ท่าน Scan ไว้ คลิกเลือกไฟล์ -----

จากนั้นคลิกปุ่ม Open

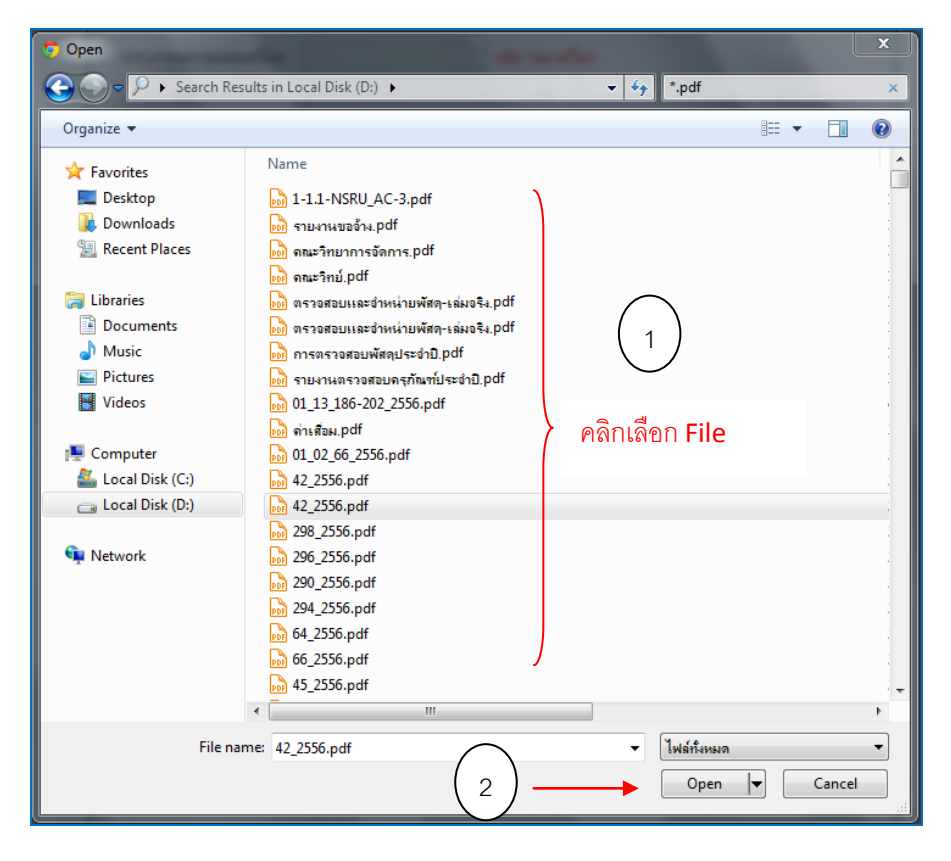

6.16.2 ในหน้าต่างนี้ให้พิมพ์ชื่อรายการเป็น ใบตัดยอด → ระบุรายละเอียดของชุดเบิก
 (ถ้ามี) → กลิกปุ่ม "อัฟโหลด" เพื่อ Upload ข้อมูล

| ชื่อรายการ :            | ใบตัดยอด                     |            |
|-------------------------|------------------------------|------------|
| กยละเอียด :             |                              |            |
|                         |                              |            |
| เลือกไฟล์ :             | ี เลือกไฟล์ 294_2556.pd      | df         |
|                         | อัพโหลด                      | 15 Man Rev |
| ญาตเฉพาะไ<br>df_ppg_ipg | ฟล์<br>doc docy pat paty vis | view mn2   |
| vi .mp4 .mo             | v .rar .zip .gif .wav        | ABA INPS   |
|                         |                              |            |
|                         |                              |            |
|                         |                              | 12/2/2020  |

6.16.3 จากนั้นให้ท่าน Copy Link ที่อยู่ในช่องสี่เหลี่ยมทั้งหมดไว้ (Ctrl+A) จากนั้นคลิกปิดหน้าต่างนี้

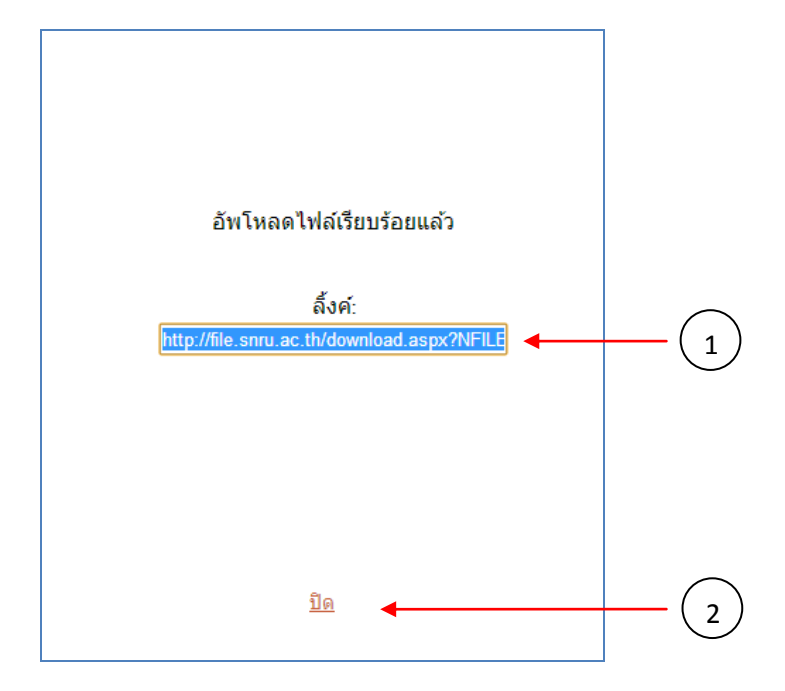

6.16.4 ให้นำ Link ที่ Copy มาวางไว้ที่ช่อง ใบตัดยอด

| ใบตัดยอด    | http://file.snru.ac.th/download.aspx?NFILE=ASSET_ <u>เลือกไฟล์</u> ┥ |  |
|-------------|----------------------------------------------------------------------|--|
| ใบส่งของ    | <u>เลือกไฟล์</u>                                                     |  |
| ภาพครุภัณฑ์ | เ <u>ลือกภาพ</u> เพิ่ม<br>ลบ                                         |  |
|             | บันทึก ยกเลิก                                                        |  |
|             |                                                                      |  |

6.17 ช่องถัดไปให้ท่านแนบเอกสาร ใบส่งของ, บิล, ใบสำคัญรับเงิน หรือเอกสารอื่นที่ใช้ในการ ตรวจรับพัสดุ มีขั้นตอนการแนบเอกสารดังต่อไปนี้

| ใบตัดยอด :          | เลือกไฟล์                    |  |
|---------------------|------------------------------|--|
| ใบส่งของ :          | <u>เลือกไฟล์</u>             |  |
| <br>▶ ภาพครุภัณฑ์ : | เล <u>ือกภาพ</u> เพิ่ม<br>ลบ |  |
|                     | (บันทึก) ยกเลิก              |  |

6.17.1 ให้ท่านคลิกที่ตรง Link "เลือกไฟล์"

| ใบตัดยอด :    | <u>เลือกไฟล์</u>              |  |
|---------------|-------------------------------|--|
| ใบส่งของ :    | เลือกไฟล์                     |  |
| ภาพครุภัณฑ์ : | เ <u>ลือกภาพ</u> (เพิ่ม<br>ลบ |  |
|               | (บันทึก) [ยกเลิก]             |  |

6.17.2 จากนั้นระบบจะ Show หน้าต่างแนบไฟล์ขึ้นมา —→ ถัดไปให้กลิกปุ่ม "เลือกไฟล์" ดังภาพด้านล่าง

| อัพโหลดไฟล์<br>ชื่อรายการ : โบตัดยอด<br>รายละเอียด :<br>เลือกไฟล์ : เลือกไฟล์ ไม่ได้เลือกไฟล์ได<br>อัพโหลด<br>อนุญาดเฉพาะไฟล์<br>.pdf .png .jpg .doc .docx .pt .pptx .xls .xlsx .mp3<br>.avi .mp4 .mov .rar .zip .gif .wav | S:UU<br>File Ma                              | วัดการแท้มข้อมูล<br>nagement System                                                    |
|----------------------------------------------------------------------------------------------------|----------------------------------------------|----------------------------------------------------------------------------------------|
| รายละเอียด :<br>เลือกไฟล์ : <u>เลือกไฟล์</u> ไม่ได้เลือกไฟล์ใด<br>อัพโหลด<br>อนุญาดเฉพาะไฟล์<br>.pdf .png .jpg .doc .docx .ppt .pptx .xls .xlsx .mp3<br>.avi .mp4 .mov .rar .zip .gif .wav                                 | ชื่อรายการ                                   | <mark>อัพโหลดไฟอั</mark><br>: ใบดัดยอด                                                 |
| เลือกไฟล์ : <u>เลือกไฟล์</u> ไม่ได้เลือกไฟล์โด<br>อัพโหลด<br>อนุญาดเฉพาะไฟล์<br>.pdf .png .jpg .doc .docx .ppt .pptx .xls .xlsx .mp3<br>.avi .mp4 .mov .rar .zip .gif .wav                                                 | รายละเอียด                                   |                                                                                        |
| อัพโหลด<br>อนุญาดเฉพาะใฟล์<br>.pdf .png .jpg .doc .docx .ppt .pptx .xls .xlsx .mp3<br>.avi .mp4 .mov .rar .zip .gif .wav                                                                                                   | เลือกไฟล์                                    | : เลือกไฟล์ ไม่ได้เลือกไฟล์ได                                                          |
|                                                                                                    | อนุญาตเฉพาะ<br>.pdf .png .jp<br>.avi .mp4 .m | <mark>อัทโหลด</mark><br>ใฟล์<br>g.doc.docx.ppt.pptx.xls.xlsx.mp3<br>ov.rar.zip.gif.wav |
| COX RAINING                                                                                                    |                                              |                                                                                        |
| <u>ปิด</u>                                                                                                    |                                              | <u>10</u>                                                                              |

6.17.3 ให้คลิกแนบเอกสารที่เป็น ใบส่งของ, บิล, ใบสำคัญรับเงิน หรือเอกสารอื่นที่ใช้ใน การตรวจรับพัสดุ ที่ท่าน Scan ไว้ → จากนั้นคลิกปุ่ม Open

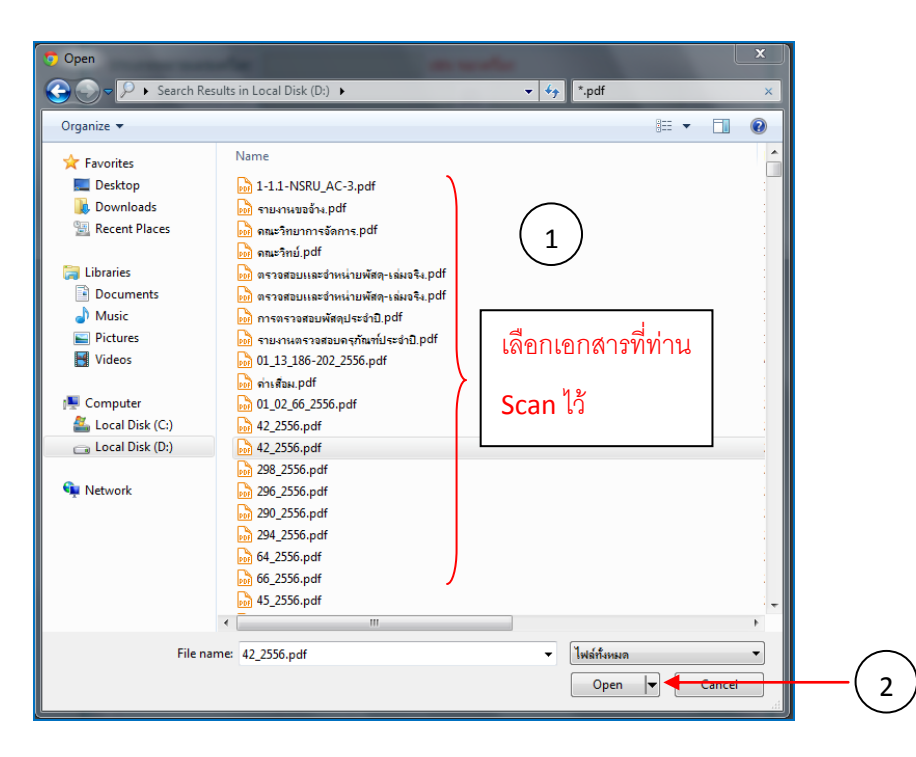

6.17.4 คลิกปุ่ม " อัฟโหลค" เพื่อ Upload ข้อมูล

| อายาร์ ระบบจัดการแฟ้มข้อมูล<br>File Management System                                                         |
|----------------------------------------------------------------------------------------------------|
| อัพโหลดไฟล์                                                                                                   |
| ชื่อรายการ : ใบตัดยอด                                                                                         |
| รายละเอียด :                                                                                                  |
| เลือกไฟล์ : เลือกไฟล์ 294_2556.pdf                                                                            |
| อัพโหลด 🔸                                                                                                    |
| อนุญาตเฉพาะไฟล์<br>.pdf .png .jpg .doc .docx .ppt .pptx .xls .xlsx .mp3<br>.avi .mp4 .mov .rar .zip .gif .wav |
|                                                                                                    |
| REIDN RAIABUST                                                                                                |
| <u>ปิค</u>                                                                                                    |
|                                                                                                    |

6.17.4 จากนั้นให้ท่าน Copy Link ที่อยู่ในช่องสี่เหลี่ยมทั้งหมดไว้ (Ctrl+A) → จากนั้นคลิกปิดหน้าต่างนี้

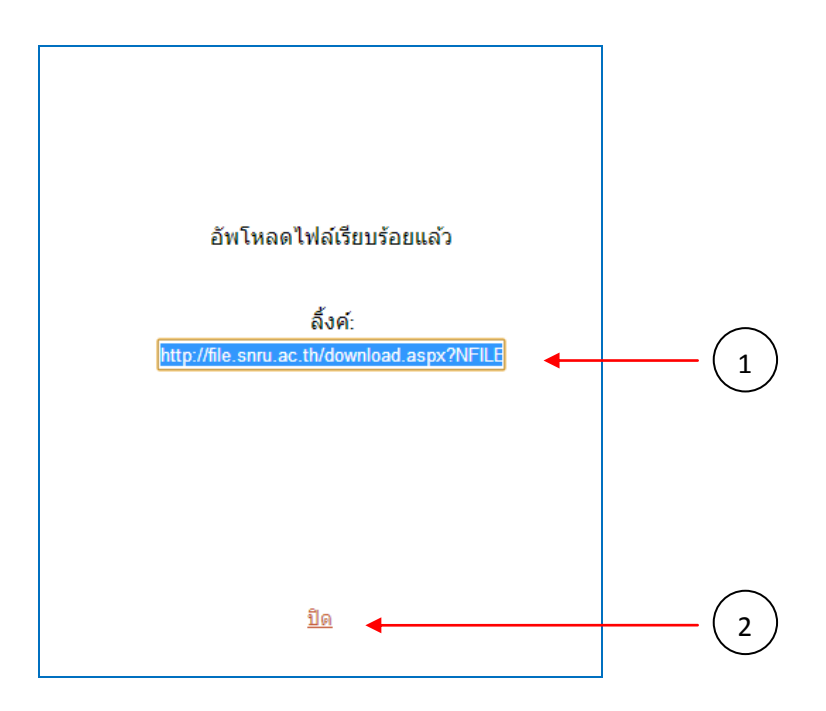

6.17.4 ให้ท่านนำ Link ที่ Copy มาวางไว้ที่ช่อง "ใบส่งของ"

| ใบตัดยอด :    | <u>เลือกไฟล์</u>                                                  |  |
|---------------|-------------------------------------------------------------------|--|
| ใบส่งของ :    | http://file.snru.ac.th/download.aspx?NFILE=ASSET <u>เลือกไฟล์</u> |  |
| ภาพครุภัณฑ์ : | เ <u>ลือกภาพ</u> (เพิ่ม<br>ลบ                                     |  |
|               | (บันทึก) ยกเลิก                                                   |  |

6.18 ขั้นตอนต่อไปเป็นการแนบไฟล์รูปภาพของครุภัณฑ์ โดยมีขั้นตอนดังต่อไปนี้

|                                                         | ใบตัดยอด :                                                                                                   |                                                                                          | <u>เลือกไฟล์</u>                                                                                                    |                                                                |
|---------------------------------------------------------|----------------------------------------------------------------------------------------------------|------------------------------------------------------------------------------------------|----------------------------------------------------------------------------------------------------|----------------------------------------------------------------|
|                                                         | ใบส่งของ :                                                                                                   |                                                                                          | <u>เลือกไฟล์</u>                                                                                                    |                                                                |
|                                                         | ภาพครุภัณฑ์ :<br><u>เล</u> ิ้                                                                                | <u>งือกภาพ</u>                                                                           | เพิ่ม http://file.snru.ac.th/download.<br>ลบ                                                                                                    | aspx?N                                                         |
|                                                         |                                                                                                    | บันทึก ยกเ                                                                               | เลิก                                                                                                    |                                                                |
|                                                         |                                                                                                    |                                                                                          |                                                                                                    |                                                                |
| ปี 2557                                                 | รหัสโครงการ :                                                                                                |                                                                                          | รหัสชุดเบิก :                                                                                                    | ข้อมูลทั้ง                                                     |
| ปี 2557<br>รหั                                          | รหัสโครงการ :<br>สโครงการ                                                                                    | รหัสชุดเบิก                                                                              | รหัสชุดเบิก : ค้นหา ดูร<br>รายละเอียดคุรุภัณฑ์                                                                                                    | <u>ข้อมูลทั้ง</u><br>แก้ใข                                     |
| ปี 2557<br>รหั<br>56B552                                | รหัสโครงการ :<br>ส <b>โครงการ</b><br>204กกง03W07                                                             | <b>รหัสชุดเบิก</b><br>1380/2556                                                          | รหัสชุดเบิก : ค้นหา ดูร<br>รายละเอียดคุรุภัณฑ์<br>เครื่องเดิมอากาศแบบใช้ไฟฟ้า จำนวน 4 ใบพัด                                                                                                    | <u>ข้อมูลทั้ง</u><br>แก้ไข<br>แก้ไข                            |
| ปี 2557<br>ราชั<br>56B552<br>56B552                     | รหัสโครงการ :<br>ส <b>โครงการ</b><br>204กกง03W07<br>204กกง03W07                                              | <mark>รหัสชุดเบิก</mark><br>1380/2556<br>1369/2556                                       | รหัสชุดเบิก : ค้นหา ดูร<br>รายละเอียดคุรุภัณฑ์<br>เครื่องเดิมอากาศแบบใช้ไฟฟ้า จำนวน 4 ใบพัด<br>เครื่องเดิมอากาศแบบใช้พลังงานแสงอาทิตย์ แบบ4 ใบพัด                                                                                                    | <u>ข้อมูลทั้ง</u><br><b>แก้ไข</b><br>แกไข<br>แกไข              |
| ปี 2557<br>56B552<br>56B552<br>56B552                   | รหัสโครงการ :<br>ส <b>โครงการ</b><br>204กกง03W07<br>204กกง03W07<br>204กกง03W07                               | <mark>รหัสชุดเบิก</mark><br>1380/2556<br>1369/2556<br>1369/2556                          | รหัสชุดเบิก : ค้นหา ดูข<br>รายละเอียดคุรุภัณฑ์<br>เครื่องเดิมอากาศแบบใช้ไฟฟ้า จำนวน 4 ใบพัด<br>เครื่องเดิมอากาศแบบใช้พลังงานแสงอาทิตย์ แบบ4 ใบพัด<br>เครื่องเดิมอากาศแบบใช้พลังงานแสงอาทิตย์ แบบ4 ใบพัด                                                                        | บ้อมูลทั้ง<br>แก้ไข<br>แกไข<br>แกไข<br>แกไข                    |
| ปี 2557<br>รามั<br>56B552<br>56B552<br>56B552<br>56B552 | รหัสโครงการ :<br>ส <b>โครงการ</b><br>204กกง03W07<br>204กกง03W07<br>204กกง03W07<br>204กกง03W07                | <mark>รหัสชุดเบิก</mark><br>1380/2556<br>1369/2556<br>1369/2556<br>1369/2556             | รหัสชุดเบิก : ค้นหา ดูข<br>รายละเอียดคุรุภัณฑ์<br>เครื่องเติมอากาศแบบใช้ไฟฟ้า จำนวน 4 ใบพัด<br>เครื่องเติมอากาศแบบใช้พลังงานแสงอาทิตย์ แบบ4 ใบพัด<br>เครื่องเติมอากาศแบบใช้พลังงานแสงอาทิตย์ แบบ4 ใบพัด<br>เครื่องเติมอากาศแบบใช้พลังงานแสงอาทิตย์ แบบ4 ใบพัด                  | <u>ข้อมูลทั้ง</u><br>แก้ไข<br>แก้ไข<br>แก้ไข<br>แก้ไข          |
| ปี 2557<br>รษมี<br>56B552<br>56B552<br>56B552<br>56B552 | รหัสโครงการ :<br>ส <b>โครงการ</b><br>204กกง03W07<br>204กกง03W07<br>204กกง03W07<br>204กกง03W07<br>202คคศ01W23 | <mark>รหัสชุดเบิก</mark><br>1380/2556<br>1369/2556<br>1369/2556<br>1369/2556<br>231/2556 | รหัสชุดเบิก : ค้นหา ดูข<br>รายละเอียดคุรุภัณฑ์<br>เครื่องเดิมอากาศแบบใช้ไฟฟ้า จำนวน 4 ใบพัด<br>เครื่องเดิมอากาศแบบใช้พลังงานแสงอาทิตย์ แบบ4 ใบพัด<br>เครื่องเดิมอากาศแบบใช้พลังงานแสงอาทิตย์ แบบ4 ใบพัด<br>เครื่องเดิมอากาศแบบใช้พลังงานแสงอาทิตย์ แบบ4 ใบพัด<br>ชุดโด๊ะประชุม | <u>ข้อมุลทั้ง</u><br>แก้ไข<br>แก้ไข<br>แก้ไข<br>แก้ไข<br>แก้ไข |

6.18.1 ให้ท่านคลิกที่ Link "เลือกภาพ" เพื่อที่จะแนบรูปภาพของครุภัณฑ์

| ใบตัดยอด :        | <u>เลือกไฟล์</u>                                                          |  |
|-------------------|---------------------------------------------------------------------------|--|
| ใบส่งของ :        | http://file.snru.ac.th/download.aspx?NFILE=ASSET <mark>_ เลือกไฟล์</mark> |  |
| <br>ภาพครุภัณฑ์ : | เล <u>ือกภาพ</u> (เพิ่ม<br>ลบ                                             |  |
|                   | [บันทึก] ยกเลิก                                                           |  |

6.18.2 จากนั้นระบบจะ Show หน้าต่างแนบรูปภาพครุภัณฑ์ —→ ให้ท่านคลิกที่ปุ่ม

"เลือกไฟล์"

| Sะบบจัดการแฟ้มข้อมูล<br>File Management System                                                                |   |
|----------------------------------------------------------------------------------------------------|---|
| ວັນເງົາເວດໃນໄວ້                                                                                               | ٦ |
| ชื่อรายการ :                                                                                                  |   |
| รายละเอียด :                                                                                                  |   |
| เลือกไฟล์ : เลือกไฟล์ ไม่ได้เลือกไฟล์ใด                                                                       |   |
| อัพโหลด                                                                                                    |   |
| อนุญาตเฉพาะไฟล์<br>.pdf .png .jpg .doc .docx .ppt .pptx .xls .xlsx .mp3<br>.avi .mp4 .mov .rar .zip .gif .wav | > |
|                                                                                                    |   |
|                                                                                                    |   |
| RAJABINA                                                                                                    |   |
| <u>ปิด</u>                                                                                                    |   |
|                                                                                                    |   |

| 🔊 Open                                                                                                    | te conte                 | ×                                                                           | l |
|----------------------------------------------------------------------------------------------------|--------------------------|-----------------------------------------------------------------------------|---|
| Search Resu                                                                                                    | lts in Local Disk (D:) 🔸 | ▼ 49 *.pdf ×                                                                |   |
| Organize 🔻                                                                                                    |                          | ≣≕ ▼ 🗔 🔞                                                                    |   |
| <ul> <li>★ Favorites</li> <li>■ Desktop</li> <li>♦ Downloads</li> <li>♥ Recent Places</li> <li>♥ Libraries</li> <li>● Documents</li> <li>● Music</li> <li>● Pictures</li> <li>● Videos</li> <li>♥ Videos</li> <li>● Computer</li> <li>▲ Local Disk (C:)</li> <li>□ Local Disk (D:)</li> <li>♥ Network</li> </ul> | Name                     | (1)<br>เลือกไฟล์ภาพครูภัณฑ์<br>ของท่าน                                      |   |
|                                                                                                    | <                        | • • • • • • • • • • • • • • • • • • •                                       |   |
| File nam                                                                                                    | 42_2556.pdf              | <ul> <li>■ ไฟล์ก็งหมด</li> <li>■ Open</li> <li>■ Cancel</li> <li></li></ul> | 2 |

6.18.3 จากนั้น Brow หาไฟล์รูปภาพครุภัณฑ์ของท่าน — 🔸 จากนั้นคลิกปุ่ม Open

6.18.4 พิมพ์ชื่อรายการของรูปภาพลงไป → พิมพ์รายละเอียดของรูปภาพ (ถ้ามี) → คลิกปุ่ม " อัฟโหลด" เพื่อ Upload รูปภาพครุภัณฑ์

| 🛞 ระบบจัดการแฟ้มข้อมูล<br>File Management System                                                                                   |  |
|----------------------------------------------------------------------------------------------------|--|
| อัพโหลดไฟล์<br>ชื่อรายการ : รูปภาพ                                                                                                 |  |
| รายละเอยด :<br>เลือกไฟล์ : เลือกไฟล์ ไม่ได้เลือกไฟล์ใด<br>อัพโหลด<br>อนุญาตเฉพาะไฟล์<br>ndf nng ing doc docy pnt pnty vis visy mn3 |  |
| .avi .mp4 .mov .rar .zip .gif .wav                                                                                                 |  |
| <u>ปิด</u>                                                                                                    |  |

6.18.5 ให้ท่านคลิก "ปิค" หน้าต่างนี้ได้เลย ไม่ต้อง Copy Link ดังกล่าว

| อัพโหลดไฟล์เรียบร้อยแล้ว                              |  |
|-------------------------------------------------------|--|
| ลึ้งค์:<br>http://file.snru.ac.th/download.aspx?NFILE |  |
| <u>ปิด</u>                                            |  |

6.18.6 จากนั้นให้ท่านคลิกปุ่ม "เพิ่ม" → หลังจากกรอกข้อมูลครบทุกช่องให้คลิก ปุ่ม "บันทึก" ข้อมูลครุภัณฑ์

| ใบตัดยอด :    | <u>เลือกไฟล์</u> |  |
|---------------|------------------|--|
| ใบส่งของ :    | <u>เลือกไฟล์</u> |  |
| ภาพครุภัณฑ์ : | เลือกภาพ<br>ลบ   |  |
|               | บันทึก ยกเลิก    |  |
|               |                  |  |

•

7. หลังจากที่ท่านคีย์ข้อมูลเสร็จ และคลิกปุ่มบันทึกข้อมูลขอหมายเลขครุภัณฑ์ ระบบจะแสดง รหัสโครงการ, รหัสชุดเบิก, รายละเอียดครุภัณฑ์ ด้านล่าง

| 57D33202คมว01W07         22/2557         ถึงดับเพลิง ชนิดน้ำยาเคมี BF2000 ขนาด 10 ปอนด์         แก้ไข           57D33202คบว01W07         22/2557         ถึงดับเพลิง ชนิดน้ำยาเคมี BF2000 ขนาด 10 ปอนด์         แก้ไข           57D33202คบว01W07         22/2557         ถึงดับเพลิง ชนิดน้ำยาเคมี BF2000 ขนาด 10 ปอนด์         แก้ไข           57D33202คบว01W07         22/2557         ถึงดับเพลิง ชนิดน้ำยาเคมี BF2000 ขนาด 10 ปอนด์         แก้ไข           57D33202คบว01W07         22/2557         ถึงดับเพลิง ชนิดน้ำยาเคมี BF2000 ขนาด 10 ปอนด์         แก้ไข           57D33202คบว01W07         22/2557         ถึงดับเพลิง ชนิดน้ำยาเคมี BF2000 ขนาด 10 ปอนด์         แก้ไข           57D33202คบว01W07         22/2557         ถึงดับเพลิง ชนิดน้ำยาเคมี BF2000 ขนาด 10 ปอนด์         แก้ไข           57D33202คบว01W07         22/2557         ถึงดับเพลิง ชนิดน้ำยาเคมี BF2000 ขนาด 10 ปอนด์         แก้ไข           57D33202คบว01W07         22/2557         ถึงดับเพลิง ชนิดน้ำยาเคมี BF2000 ขนาด 10 ปอนด์         แก้ไข           57D33202คบว01W07         22/2557         ถึงดับเพลิง ชนิดน้ำยาเคมี BF2000 ขนาด 10 ปอนด์         แก้ไข           57D33202คบว01W07         22/2557         ถึงดับเพลิง ชนิดน้ำยาเคมี BF2000 ขนาด 10 ปอนด์         แก้ไข           57D33202คบว01W07         22/2557         ถึงดับเพลิง ชนิดน้ำยาเคมี BF2000 ขนาด 10 ปอนด์         แก้ไข | รหัสโครงการ<br>57D33202อมอ01W07 | รหัสชุดเบิก<br>22/2557 | รายละเอียดครูภัณฑ์<br>อังอัมเพลิง ซนิอง้อยวเอนี BE2000 มหวอ 10 ปอบด์ | แก้ไข |
|----------------------------------------------------------------------------------------------------|---------------------------------|------------------------|----------------------------------------------------------------------|-------|
| 57D33202คบว01W07         22/2557         ถึงดบเพลง ชนิดน้ำยาเคมี BF2000 ขนาด 10 ปอนด์         แกไข           57D33202คบว01W07         22/2557         ถึงดับเพลง ชนิดน้ำยาเคมี BF2000 ขนาด 10 ปอนด์         แกไข           57D33202คบว01W07         22/2557         ถึงดับเพลง ชนิดน้ำยาเคมี BF2000 ขนาด 10 ปอนด์         แกไข           57D33202คบว01W07         22/2557         ถึงดับเพลง ชนิดน้ำยาเคมี BF2000 ขนาด 10 ปอนด์         แกไข           57D33202คบว01W07         22/2557         ถึงดับเพลง ชนิดน้ำยาเคมี BF2000 ขนาด 10 ปอนด์         แกไข           57D33202คบว01W07         22/2557         ถึงดับเพลง ชนิดน้ำยาเคมี BF2000 ขนาด 10 ปอนด์         แกไข           57D33202คบว01W07         22/2557         ถึงดับเพลง ชนิดน้ำยาเคมี BF2000 ขนาด 10 ปอนด์         แกไข           57D33202คบว01W07         22/2557         ถึงดับเพลง ชนิดน้ำยาเคมี BF2000 ขนาด 10 ปอนด์         แกไข           57D33202คบว01W07         22/2557         ถึงดับเพลง ชนิดน้ำยาเคมี BF2000 ขนาด 10 ปอนด์         แกไข           57D33202คบว01W07         22/2557         ถึงดับเพลง ชนิดน้ำยาเคมี BF2000 ขนาด 10 ปอนด์         แกไข                                                                                                    | 57D33202W1101W07                | 22/2557                |                                                                      | แก้ไข |
| 57D33202คบว01W07         22/2557         ถึงดับเพลิง ชนิดน้ำยาเคมี BF2000 ขนาด 10 ปอนด์         แกไข           57D33202คบว01W07         22/2557         ถึงดับเพลิง ชนิดน้ำยาเคมี BF2000 ขนาด 10 ปอนด์         แกไข           57D33202คบว01W07         22/2557         ถึงดับเพลิง ชนิดน้ำยาเคมี BF2000 ขนาด 10 ปอนด์         แกไข           57D33202คบว01W07         22/2557         ถึงดับเพลิง ชนิดน้ำยาเคมี BF2000 ขนาด 10 ปอนด์         แกไข           57D33202คบว01W07         22/2557         ถึงดับเพลิง ชนิดน้ำยาเคมี BF2000 ขนาด 10 ปอนด์         แกไข           57D33202คบว01W07         22/2557         ถึงดับเพลิง ชนิดน้ำยาเคมี BF2000 ขนาด 10 ปอนด์         แกไข           57D33202คบว01W07         22/2557         ถึงดับเพลิง ชนิดน้ำยาเคมี BF2000 ขนาด 10 ปอนด์         แกไข           57D33202คบว01W07         22/2557         ถึงดับเพลิง ชนิดน้ำยาเคมี BF2000 ขนาด 10 ปอนด์         แกไข           57D33202คบว01W07         22/2557         ถึงดับเพลิง ชนิดน้ำยาเคมี BF2000 ขนาด 10 ปอนด์         แกไข                                                                                                    | 57033202000010007               | 22/2557                | ถงดบเพลง ชนดนายาเคม BF2000 ขนาด 10 ปอนด                              | แก้ไข |
| 57D33202คบว01W07         22/2557         ถังดับเพลิง ชนิดน้ำยาเคมี BF2000 ขนาด 10 ปอนด์         แกไข           57D33202คบว01W07         22/2557         ถังดับเพลิง ชนิดน้ำยาเคมี BF2000 ขนาด 10 ปอนด์         แกไข           57D33202คบว01W07         22/2557         ถังดับเพลิง ชนิดน้ำยาเคมี BF2000 ขนาด 10 ปอนด์         แกไข           57D33202คบว01W07         22/2557         ถังดับเพลิง ชนิดน้ำยาเคมี BF2000 ขนาด 10 ปอนด์         แกไข           57D33202คบว01W07         22/2557         ถังดับเพลิง ชนิดน้ำยาเคมี BF2000 ขนาด 10 ปอนด์         แกไข           57D33202คบว01W07         22/2557         ถังดับเพลิง ชนิดน้ำยาเคมี BF2000 ขนาด 10 ปอนด์         แกไข           57D33202คบว01W07         22/2557         ถังดับเพลิง ชนิดน้ำยาเคมี BF2000 ขนาด 10 ปอนด์         แกไข                                                                                                    | 57D33202คมว01W07                | 22/2557                | ถังดับเพลิง ชนิดน่ายาเคมี BF2000 ขนาด 10 ปอนด์                       | แก้ไข |
| 57D33202คบว01W07         22/2557         ถังดับเพลิง ชนิดน้ำยาเคมี BF2000 ขนาด 10 ปอนด์         แกไข           57D33202คบว01W07         22/2557         ถังดับเพลิง ชนิดน้ำยาเคมี BF2000 ขนาด 10 ปอนด์         แกไข           57D33202คบว01W07         22/2557         ถังดับเพลิง ชนิดน้ำยาเคมี BF2000 ขนาด 10 ปอนด์         แกไข           57D33202คบว01W07         22/2557         ถังดับเพลิง ชนิดน้ำยาเคมี BF2000 ขนาด 10 ปอนด์         แกไข           57D33202คบว01W07         22/2557         ถังดับเพลิง ชนิดน้ำยาเคมี BF2000 ขนาด 10 ปอนด์         แกไข                                                                                                    | 57D33202คบว01W07                | 22/2557                | ถังดับเพลิง ชนิดน้ำยาเคมี BF2000 ขนาด 10 ปอนด์                       | แก้ไข |
| 57D33202คบว01W07         22/2557         ถังดับเพลิง ชนิดน้ำยาเคมี BF2000 ขนาด 10 ปอนต์         แกไข           57D33202คบว01W07         22/2557         ถังดับเพลิง ชนิดน้ำยาเคมี BF2000 ขนาด 10 ปอนต์         แกไข           57D33202คบว01W07         22/2557         ถังดับเพลิง ชนิดน้ำยาเคมี BF2000 ขนาด 10 ปอนต์         แกไข           57D33202คบว01W07         22/2557         ถังดับเพลิง ชนิดน้ำยาเคมี BF2000 ขนาด 10 ปอนต์         แกไข                                                                                                    | 57D33202คมว01W07                | 22/2557                | ถังดับเพลิง ชนิดน้ำยาเคมี BF2000 ขนาด 10 ปอนด์                       | แก้ไข |
| 57D33202คบว01W07 22/2557 ถึงดับเพลิง ชนิดน้ำยาเคมี BF2000 ขนาด 10 ปอนด์ แคไข<br>57D33202อนว01W07 22/2557 ถึงดับเพลิง ชนิดน้ำยาเคมี BF2000 ขนาด 10 ปอนด์ เค                                                                                                    | 57D33202คมว01W07                | 22/2557                | ถังดับเพลิง ชนิดน้ำยาเคมี BF2000 ขนาด 10 ปอนด์                       | แก้ไข |
| 57D33202อนว01W07 22/2557 ถึงอันเพลิง ชนิอน้ำยวเอนี BE2000 ขนวอ 10 ปอนด์                                                                                                    | 57D33202คมว01W07                | 22/2557                | ถังดับเพลิง ชนิดน้ำยาเคมี BF2000 ขนาด 10 ปอนด์                       | แก้ไข |
|                                                                                                    | 57D33202คมว01W07                | 22/2557                | ถังดับเพลิง ชนิดน้ำยาเคมี BF2000 ขนาด 10 ปอนด์                       | แก้ไข |

8. หลังจากนั้นให้ท่านรอให้เจ้าหน้าที่พัสคุตรวจสอบข้อมูลความถูกต้อง และออกหมายเลขครุภัณฑ์ให้ท่าน

9. ให้ท่านคลิกไปที่ " ข้อมูลการออกหมายเลขครุภัณฑ์ > ตรวจสอบการออกหมายเลขครุภัณฑ์"

|                     | <b>Sะบบบริทาร</b><br>Inventory M<br>เกลัยราชกัฏสกลง | <b>พัสดุ</b><br>1anagement System<br>มกร SAKON NAKHON | J RAJABHAT UNIVERSITY                                                |            |
|---------------------|-----------------------------------------------------|-------------------------------------------------------|----------------------------------------------------------------------|------------|
| เพิ่มข้อมูลครุภัณฑ์ | ข้อมูลการออกหมายเลขคร                               | ภัณฑ์ 🔻 รายงานครุภัณฑ์ 🔻                              | ผู้ใช้ระบบ : นางสาวสุภาวดี สุวรรณเหน<br>สิทธิ์การเข้าใช้คือ : 03[สวพ | ออกจากระบบ |
| ſ                   | ตรวจสอบการออกหมายเลข<br>ครุภัณฑ์                    |                                                       |                                                                      |            |
|                     | พิมพ์ใบขอหมายเลข<br>ครุภัณฑ์                        | าองกลาง                                               | •                                                                    |            |
|                     | พิมพ์ใบออกหมายเลข<br>ครุภัณฑ์                       | ดรวจสอบ                                               | ข้อมูลชุดเมิก                                                        |            |
|                     | ชื่อโครงการ :                                       |                                                       |                                                                      |            |

10. หลังจากที่ท่านคลิกเข้ามาจะมี 2 ช่องทางให้ท่านเลือกในการค้นหา

10.1 ค้นหาจากหน่วยงาน

10.2 ค้นหาจากรหัสโครงการ

11. การค้นหาจากหน่วยงาน

| 11.1 พื                                                      | ็มพ์ปีงบประมาณ >                                                      | ปิงบประมาณ: 255                                                  | 57 หน่วยงาน                       | 1. สถาบันวิจัยและพัฒนา 💌                                      |  |  |
|--------------------------------------------------------------|-----------------------------------------------------------------------|------------------------------------------------------------------|-----------------------------------|---------------------------------------------------------------|--|--|
| 11.2 ຄ<br>11.3 ຄ                                             | ถิกเถือก "ค้นหาจาก<br>ถิกปุ่มค้นหา                                    | <ul> <li>โหน่วยงาน" &gt;</li> <li>ดันหา</li> <li>&gt;</li> </ul> | ค้นหาจากหน่วย<br>ค้นหาจากรหัสา    | ยงาน<br>เครงการ                                               |  |  |
| <b>เ</b>                                                     | <b>Sะบบบริทารเ</b><br>Inventory Ma<br>าลัยราชกัฏสกลน                  | <b>มัสญ</b><br>anagement Syste<br>กร SAKON NA                    | กรณีที่ 1<br>m<br>KHON RAJ        | ชุดเบิกดำเนินการเสร็จเรียบร้อยแล้ว<br>ABHAT UNIVERSITY        |  |  |
| ออกรายงานขอหมายเฉขครุภัณฑ์ ตรวจสอบสถานะการออกหมายเฉขครุภัณฑ์ |                                                                       |                                                                  |                                   |                                                               |  |  |
|                                                              | <ul> <li>๏ ค้นหาจากหน่วยงาน</li> <li>๑ ค้นหาจากรหัสโครงการ</li> </ul> | ปิงบประมาณ: 2556 หน่ว<br>รหัสโครงการ:<br>คันหา                   | ยยงาน: สถาบันวิจัยแ<br>รหัสชุดเม่ | ละพัฒนา                                                       |  |  |
|                                                              | ปังบประมาณ                                                            | รหัสโครงการ                                                      | รหัสชุดเบิก                       | สถานะ                                                         |  |  |
|                                                              | 2556<br>2556                                                          | 55B33106สวพ01W04<br>56B77106สวพ03W07                             | 81/2555<br>48/2556                | ชุดเบิกดำเนินการเรียบร้อยแล้ว<br>ชดเบิกดำเนินการเรียบร้อยแล้ว |  |  |
|                                                              | © Copyright 6                                                         | ) 2010 Sakon Nakhon Raj                                          | abhat University. A               | Il rights reserved.                                           |  |  |

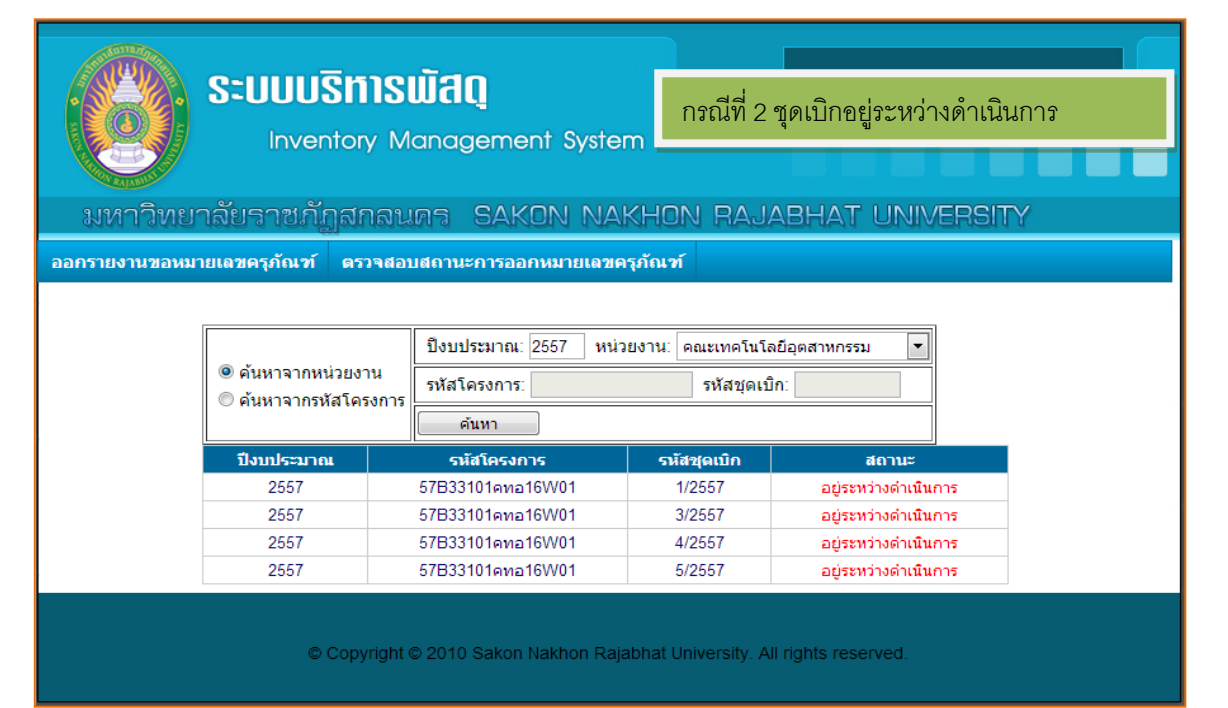

| 12. การค้นหาจา                                                                                                    | เกรหัสโครงการ                    |                                 |                     |                                                |               |  |  |  |  |  |
|----------------------------------------------------------------------------------------------------|----------------------------------|---------------------------------|---------------------|------------------------------------------------|---------------|--|--|--|--|--|
| 12.1 พີ່ນ                                                                                                    | มพ์ปังบประมาณ >                  | ปึงบประมาณ: 2557                | หน่วยงาน: ส         | สถาบันวิจัยและพัฒนา                            |               |  |  |  |  |  |
| <ul> <li>๑ ค้นหาจากหน่วยงาน</li> <li>๑ ค้นหาจากรหัสโครงการ</li> <li>12.3 พิมพ์รหัสโครงการ และรหัสชุดเบิก</li> <li>12.3 กลิกปุ่มค้นหา <u>ค้นหา</u>&gt;</li> </ul>                 |                                  |                                 |                     |                                                |               |  |  |  |  |  |
|                                                                                                    | <b>Sะบบบริการ</b><br>Inventory M | <b>มัสญ</b><br>anagement System | กรณีที่<br>ท        | 1 ชุดเบิกดำเนินการเสร็จ<br>เกษากร เป็นเป็นความ | เรียบร้อยแล้ว |  |  |  |  |  |
| ออกรายงานของมายเลขครูภัณฑ์ ตรวจสอบสถานะการออกหมายเลขครูภัณฑ์                                                                                                    |                                  |                                 |                     |                                                |               |  |  |  |  |  |
| ออกรายงานขอหมายเลขตรุภณพ ตรวจสอบสถานะการออกหมายเลขตรุภณพ                                                                                                    |                                  |                                 |                     |                                                |               |  |  |  |  |  |
| <ul> <li>         ● ค้นหาจากหน่วยงาน      </li> <li>         ● ค้นหาจากหน่วยงาน      </li> <li>              й สินครงการ: 56855204กพน07W01 รหัสชุดเบิก: 14/2556      </li> </ul> |                                  |                                 |                     |                                                |               |  |  |  |  |  |
|                                                                                                    | รีโงบประบวณ                      | ค้นหา                           | รนัสชุดเบิก         | สถามะ                                          |               |  |  |  |  |  |
|                                                                                                    | 2556                             | 56B55204กพน07W01                | 14/2556             | ชุดเบิกดำเนินการเรียบร้อยแล้ว                  |               |  |  |  |  |  |
|                                                                                                    | © Copyright (                    | © 2010 Sakon Nakhon Raja        | ibhat University. A | All rights reserved.                           |               |  |  |  |  |  |

13. ในการตรวจสอบสถานะของชุดเบิกจะแสดงสถานะอยู่ 2

13.1 สถานะที่ 1 คือ ชุดเบิกดำเนินการเรียบร้อยแล้ว ท่านสามารถเข้าไปพิมพ์ใบออกหมายเลข กรุภัณฑ์ได้

13.2 สถานะที่ 2 คือ อยู่ระหว่างคำเนินการ ให้ท่านรอจนกว่าเจ้าหน้าที่พัสคุจะคำเนินการออก หมายเลขครุภัณฑ์ก่อน ถึงจะสามารถพิมพ์ใบออกหมายเลขครุภัณฑ์ได้

หลังจากตรวจสอบสถานะของชุดเบิกว่า "ชุดเบิกคำเนินการเรียบร้อยแล้ว" ให้ท่านเข้าไปพิมพ์ใบขอ
 หมายเลขครุภัณฑ์

14.1 คลิก "พิมพ์ใบขอหมายเลขครุภัณฑ์"

|                     | S:UUUSms<br>Inventory M                                                               | <b>พัสดุ</b><br>anagement Syste                                                                      | m                                                          |                                                               |                    |
|---------------------|---------------------------------------------------------------------------------------|----------------------------------------------------------------------------------------------------|------------------------------------------------------------|---------------------------------------------------------------|--------------------|
| มหาวิทย             | บาลยราชกฎสกลเ                                                                         | ING SAKON NA                                                                                         | KHON RAJA                                                  | BHAT UNIVERSITY                                               | 1                  |
| ออกรายงานขอห        | มายเลขครุภัณฑ์ ตรวจสอ                                                                 | บสถานะการออกหมายเลขค                                                                                 | ารุภัณฑ์                                                   |                                                               |                    |
|                     | <ul> <li>ด้นหาจากหน่วยงาน</li> <li>ด้นหาจากรหัสโครงการ</li> <li>ปังบประมาณ</li> </ul> | ปี<br>รหัสโครง ร. 57B33204กา<br>ดันหา<br>รหัสโครงการ<br>57B23204 การ<br>57B23204 การ<br>57B33204 การ | คโนโลยี<br>คโนโลยี<br>รหัสชุดเบิก<br>รหัสชุดเบิก<br>0/9557 | อุดสาหกรรม 👻<br>9/2557<br>สถานะ                               |                    |
|                     | 2557                                                                                  | 57B33204กพน020002                                                                                    | 9/2557                                                     | อยูระหวางดาเนนการ                                             |                    |
|                     | © Copyright                                                                           | © 2010 Sakon Nakhon Raj                                                                              | abhat University. All r                                    | rights reserved.                                              |                    |
|                     | S:UUUSINS                                                                             | <b>ม้สิญ</b><br>anagement System                                                                     | m                                                          |                                                               |                    |
| มหาวิทย             | าาลัยราชกัฏสกลน                                                                       | ns Sakon Na                                                                                          | KHON RAJA                                                  | BHAT UNIVERSITY                                               | 1                  |
| เพิ่มข้อมูลครุภัณฑ์ | ข้อมูลการออกหมายเลขครุภ                                                               | ถัณฑ์ 🔻 รายงานครุภัณฑ์ ร                                                                             | - ผู้ไข้ร                                                  | ระบบ : นางสาวสุภาวดี สุวรรณเห<br>สิทธิ์การเข้าใช้คือ : 03[สวเ | น<br>พ] ออกจากระบบ |
|                     | ตรวจสอบการออกหมายเลข<br>ตรุภัณฑ์<br>พิมพ์ใบขอหมายเลข                                  | 557                                                                                                  |                                                            |                                                               |                    |
|                     | พรุ่มเนข<br>พิมพ์ใบออกหมายเลข<br>ครุภัณฑ์                                             |                                                                                                    | <br>ตรวจสอบข้อมูลชุดเบิก                                   |                                                               |                    |
|                     | ชื่อโครงการ :                                                                         |                                                                                                    |                                                            | 4                                                             |                    |
|                     | ประเภทงบประมาณ :                                                                      |                                                                                                    |                                                            |                                                               |                    |

14.2 พิมพ์รหัส โครงการ และรหัสชุดเบิก ในช่องว่าง จากนั้นคลิกปุ่ม "ค้นหา" ระบบจะ

# แสดงรายงานขึ้นมาอัต โนมัติ

|                                                                                                    | ออกรายงานขอหมายเลขดรุภัณ <i>ฑ</i> ์                                                  |                               |                                   |                                      |                                           |                     |                                                                                   |                                                                               |                               |                            |             |  |
|----------------------------------------------------------------------------------------------------|--------------------------------------------------------------------------------------|-------------------------------|-----------------------------------|--------------------------------------|-------------------------------------------|---------------------|-----------------------------------------------------------------------------------|-------------------------------------------------------------------------------|-------------------------------|----------------------------|-------------|--|
| รหั                                                                                                    | ัสโครงการ : 🚦                                                                        | 57B3320                       | )4กพน02                           | W02                                  | รหัสชุดเ                                  | บิก : 9/255         | 7                                                                                 | ค้นหา                                                                         |                               |                            |             |  |
| 🕼 🍜 🚼 K 🔸 🕨                                                                                                    | ▶ 1/1                                                                                |                               | 5                                 | 1ain Rep                             | ort 💌 🐧                                   |                     | âfta                                                                              | 100% 💌 Busir                                                                  | ness Obj                      | o<br>ects                  |             |  |
|                                                                                                    | ระบบบริห<br>680 ม.<br>หน่วยงาน<br>โทรศัพท์                                           | ารพัสดุ<br>11 ถ.นิต<br>กองพัฒ | มหาวิทยา<br>โย ต.ธาเ<br>นานักศึกษ | เล้ยราชภัม<br>ทุเชิงชุม<br>+า งานกิจ | ๅสกลนคร<br>อ.เมือง จ.สก:<br>กรรมนักศึกษาแ | ลนคร 4700<br>ละกีฬา | พิมพ์ใบนี้แนบกั                                                                   | ใบขอรหัสครูภัณฑ์<br>ประเภทครุภัณฑ์<br>วันที่ 02/12/2556<br>มชุดเบิกเพื่อขอหมา | ท์<br>อยู่ในเก<br>5<br>เยเลขศ | ณฑ์ตั้งแต่ 5,0<br>กรุภัณฑ์ | 100 บาทขึ้น |  |
| ป                                                                                                    | ระเภทครุภัณฑ์ ครุ                                                                    | ภัณฑ์สำนัก                    | งาน                               |                                      |                                           | প                   | นิด/รายการ แท่ง                                                                   | มรับรางวัล                                                                    |                               |                            |             |  |
| คุณลักษณะ/รายละเอียด แท่นรับรางวัล ขนาด 240x60x70 เชนติเมตร (กว้างxยาวxสูง)                                                                                                    |                                                                                      |                               |                                   |                                      |                                           |                     |                                                                                   |                                                                               |                               |                            |             |  |
| หน่วยงานที่จัดซื้อ กองพัฒนานักศึกษา หน่วยงานย์                                                                                                    |                                                                                      |                               |                                   |                                      |                                           |                     | น่วยงานย่อย งาร                                                                   | นกิจกรรมนักศึกษาและ                                                           | ะกีฬา                         |                            |             |  |
| <u>ข้อมู</u>                                                                                                    | ลงบประมาณ                                                                            |                               |                                   |                                      |                                           |                     |                                                                                   |                                                                               |                               |                            |             |  |
| ประเภทงบประมาณ เงินบำรุงการศึกษา (บ.กศ.)                                                                                                    |                                                                                      |                               |                                   |                                      |                                           |                     | รหัสโครงการ 57B33204กพม02W02                                                      |                                                                               |                               |                            |             |  |
| รหัสชุดเบิก 9/2557 วิธีการได้มา ตกลงราคา                                                                                                    |                                                                                      |                               |                                   |                                      |                                           |                     | เลขที่สัญญา<br>รั้ง รั้ง                                                          |                                                                               |                               |                            |             |  |
| วันที่สัญญา ระยะเวลาการรับประกัน 1 ปี สินสุดการรับประกัน 04/11/2557<br><u>ข้อมูลการสั่งซื้อ</u><br>ผู้ขาย/ผู้รับจ้าง นายทนงศักดิ์ คำฤทธิ์ ที่อยู่48 ม. 3 ต.ธาตุนาเวง อ.เมือง จ.ลกลนคร 47000 |                                                                                      |                               |                                   |                                      |                                           |                     |                                                                                   |                                                                               |                               |                            |             |  |
|                                                                                                    |                                                                                      |                               |                                   |                                      |                                           |                     |                                                                                   |                                                                               |                               |                            |             |  |
|                                                                                                    |                                                                                      |                               |                                   |                                      |                                           |                     |                                                                                   |                                                                               |                               |                            |             |  |
| <u>ราย</u> ร                                                                                                    | <u>รายละเอียดครุภัณฑ์</u>                                                            |                               |                                   |                                      |                                           |                     |                                                                                   |                                                                               |                               |                            |             |  |
| ที่                                                                                                    | ที่ คุณลักษณะ/ จำนวน ยี่ห้อ รุ่น หมายเลข<br>ที่ รายละเมียด จำนวน ยี่ห้อ รุ่น เครื่อง |                               |                                   |                                      |                                           | ราคา/<br>หม่วย      | ผู้ขอเบิกไปใช้                                                                    |                                                                               | ไข้ปร<br>                     | ะจำที                      |             |  |
|                                                                                                    |                                                                                      |                               |                                   |                                      |                                           |                     |                                                                                   | อาคาร                                                                         | ขัน                           | ห้อง                       | ชื่อห้อง    |  |
| 1                                                                                                    | 1 แห่นรับรางวัล 3 อัน<br>ขนาด 240x60x70                                              |                               |                                   |                                      |                                           |                     | 5,500.00 นายวาสนา อาคารกองพัฒนานัก 1 102 ท้องทำงาน<br>เกษมสินธ์ ศึกษา เจ้าหน้าที่ |                                                                               |                               |                            |             |  |
| ลงที่อ                                                                                                    |                                                                                      |                               | ผ้ขอหมา                           | เป็นสุขครภั                          | นฑ์                                       | เรียน               | หัวหน้าเจ้าหน้าห                                                                  | 1่พัสด                                                                        |                               |                            |             |  |
| (.                                                                                                    |                                                                                      |                               | )                                 |                                      |                                           |                     | เรยน ทวทนาเจาหนาทพลตุ<br>ได้ตรวจสลาเถกต้อง คราเถ้วบ เห็นควรถบบัติหมายเลขครภับต์   |                                                                               |                               |                            |             |  |
| เจ้าหน้                                                                                                    | (่าที่พัสด∕คณะ กอง                                                                   | งพัฒนานั                      | กศึกษา                            |                                      |                                           |                     | .d.                                                                               |                                                                               |                               | d.v.                       |             |  |
|                                                                                                    | วันที่ 02/12/2                                                                       | 556                           |                                   |                                      |                                           | ଶ                   | ଏଏ <u>ଚ</u>                                                                       |                                                                               | เจาหน                         | าทพสดุ กอง                 | กลาง        |  |
|                                                                                                    |                                                                                      |                               |                                   |                                      |                                           |                     | (นายสุรยน<br>ไฟซี่ ควายความระ                                                     | นสทธราช )                                                                     |                               |                            |             |  |
|                                                                                                    |                                                                                      |                               |                                   |                                      |                                           | 1                   | นพ 02/12/255                                                                      | 0                                                                             |                               |                            |             |  |
|                                                                                                    |                                                                                      |                               |                                   |                                      |                                           |                     |                                                                                   |                                                                               |                               |                            |             |  |
|                                                                                                    |                                                                                      |                               |                                   |                                      |                                           |                     |                                                                                   |                                                                               |                               |                            |             |  |
|                                                                                                    |                                                                                      |                               |                                   |                                      |                                           |                     |                                                                                   |                                                                               |                               |                            |             |  |

14.3 ให้คลิกปุ่มพิมพ์ >

| ออกรายงานขอหมายเลขดรุภัณ <i>ฑ</i> ์                                                                                                    |
|----------------------------------------------------------------------------------------------------|
| รหัสโครงการ : 57B33204กพน02W02 รหัสบุดเบิก : 9/2557 ค้นหา                                                                                                    |
| 🔐 🍜 🏪 H 🔹 🕨 1 / 1 🔛 Main Report 💌 🕆 🏦 100% 💌 Business Objects                                                                                                    |
| Print the Report - Google Chrome       อะท์สั้นเต่ 5,000 บาทขึ้น         asset.snru.ac.th/aspnet_client/System_Web/2_0_50727/CrystalReportWebFormVie       จะทั่งแต่ 5,000 บาทขึ้น         จะกับขึ้นเป็น อังกฤษ • คุณต้องการแปลหรือไม่ แปล ไม่ ตัวเลือก • ×       จะกับขึ้น         Print Options       Enter the page range that you want to Print.       จะกับขึ้น         ๑ All       Pages       From: 1 To: 1       To Print:         1. In the next dialog that appears, select the "Open this file" option and click the OK button.       จะต่างต่างต่างต่างต่างต่างต่างต่างต่างต่าง |
| OK รูปหมายเลขครูปนุษท<br>วันที่ 02/12/2556 (นายสุริยัน นิลทะราช)                                                                                                    |
| วันที่ 02/12/2556                                                                                                    |

3

# 14.4 ให้ท่านคลิกพิมพ์รายงานนี้ออกมาเพื่อแนบกับชุดเบิกได้เลย

| alsei om                                                                         | ลรถัญต์ คร                                                              | เด้ญเต้สำนัก               | 3731                                  |                         |                             |                                                  | มือ/รอยออร แห่ง                                                                                        | เริ่มเราเว้า                                                                             |                                     |                         |                                                |
|----------------------------------------------------------------------------------|-------------------------------------------------------------------------|----------------------------|---------------------------------------|-------------------------|-----------------------------|--------------------------------------------------|----------------------------------------------------------------------------------------------------|------------------------------------------------------------------------------------------|-------------------------------------|-------------------------|------------------------------------------------|
| คมลักษ                                                                           | ณะ/รายละเ                                                               | ถียด แท่บร                 | ง แล<br>รับรางวัล ข                   | <u>บาด 240</u> ง        | ⁄60∨70 เขเมติเมต            | ข<br>ตร (กว้างชยาวง                              | aa)                                                                                                    | 11011010                                                                                 |                                     |                         |                                                |
| หน่วยงา                                                                          | นที่จัดซื้อ ก                                                           | องพัฒนานั                  | ึกศึกษา                               | a 101 2-407             |                             | и                                                | ง"<br>น่วยงานย่อย งาเ                                                                                  | เกิจกรรมนักศึกษาแล                                                                       | ะกีฬา                               |                         |                                                |
| ้อมลงบปร                                                                         | ะมาณ                                                                    |                            |                                       |                         |                             |                                                  |                                                                                                    |                                                                                          |                                     |                         |                                                |
| ประเภท                                                                           | บประมาณ                                                                 | เงินบำรุงก                 | ารศึกษา (เ                            | ม.กศ.)                  |                             | 5                                                | <b>หัสโครงการ</b> 578                                                                                  | 33204กพน02W02                                                                            |                                     |                         |                                                |
| รหัสชุดเร                                                                        | ปิก 9/2557                                                              |                            | วิธีการ                               | <b>ได้มา</b> ตกะ        | ลงราคา                      | u                                                | าขที่สัญญา                                                                                             |                                                                                          |                                     |                         |                                                |
| วันที่สัญญา ระยะเวลาการรับประกัน 1                                               |                                                                         |                            |                                       | ปี ส์                   | นสุดการรับประกับ            | J 04/11/2557                                     |                                                                                                    |                                                                                          |                                     |                         |                                                |
| <u> เอมูลการสั่</u>                                                              | ังซื้อ                                                                  |                            |                                       |                         |                             |                                                  |                                                                                                    |                                                                                          |                                     |                         |                                                |
|                                                                                  |                                                                         | v 4 .                      |                                       |                         |                             | d lan                                            |                                                                                                    | -                                                                                        |                                     |                         |                                                |
| ผู้ขาย/ผู้                                                                       | รับจ้าง นาย                                                             | ทนงศกด ค                   | n n n n n n n n n n n n n n n n n n n |                         |                             | ทอยู48 เ                                         | ม. 3 ต.ธาตุนาเวง เ                                                                                     | อ.เมือง จ.สกลนคร 47                                                                      | 000                                 |                         |                                                |
| ผู้ขาย/ผู้<br><u>ายละเอียด</u>                                                   | รับจาง นาย<br><u>เครุภัณฑ์</u>                                          | ทนงศกด ค                   | пцию                                  |                         |                             | ทอยู48 ร                                         | ม. 3 ต.ธาตุนาเวง เ                                                                                     | อ.เมือง จ.สกลนคร 47                                                                      | 000                                 |                         |                                                |
| ผู้ขาย/ผู้<br><u>ายละเอียด</u><br>คุณลั                                          | รบจาง นาย<br><u>เครุภัณฑ์</u><br>ักษณะ/                                 | จำนวน                      | ยี่ห้อ                                | ร่น                     | หมายเลข                     | ทอยู48 ร<br>ราคา/                                | ม. 3 ต.ธาตุนาเวง :<br>ผ้ขอเบิกไปใช้                                                                    | อ.เมือง จ.สกลนคร 47                                                                      | 7000<br>ใช้เ                        | ประจำที่                |                                                |
| ผู้ขาย/ผู้<br><u>ายละเอียด</u><br>คุณลั<br>รายล                                  | รบจาง นาย<br><u>เครุภัณฑ์</u><br>กษณะ/<br>ะเอียด                        | จำนวน                      | ยี่ห้อ                                | ຈຸ່່ນ                   | หมายเลข<br>เครื่อง          | ทอยู48 :<br>ราคา/<br>หน่วย                       | ม. 3 ต.ธาตุนาเวง :<br>ผู้ขอเบิกไปใช้                                                                   | อ.เมือง จ.สกลนคร 47<br>อาคาร                                                             | 7000<br><b>ใช้</b> เ<br>ขั้น        | ประจำที่<br>ห้อง        | ชื่อห้อง                                       |
| ผู้ขาย/ผู้<br><u> รายละเอียร</u><br>คุณลั<br>รายล<br>น แท่นรับร<br>ขนาด 24       | รบจำง นายร<br><u>เครุภัณฑ์</u><br>กษณะ/<br>ะเอียด<br>กงวัล<br>40x60x70  | ทนงศกด ค<br>จำนวน<br>3 อัน | ยี่ห้อ<br>-                           | ຈູ່ນ<br>-               | หมายเลข<br>เครื่อง          | ทอยู48 :<br>ราคา/<br>หน่วย<br>5,500.00           | ม. 3 ต.ธาตุนาเวง :<br>ผู้ขอเบิกไปใช้<br>นายวาสนา<br>เกษมสินธ์                                          | อ.เมือง จ.สกสนคร 47<br>อาคาร<br>อาคาร<br>ศึกษา                                           | 7000<br>ใช้บ<br>บับ<br>1            | ประจำที่<br>ห้อง<br>102 | ชื่อห้อง<br>ห้องทำงาน<br>เจ้าหน้าที่           |
| ผูขาย/ผู้<br><u>ายละเอีย</u><br>กุณลั<br>รายล<br>เ แท่นรับร<br>ขนาด 20           | รบจาง นายร<br>เ <u>ครุภัณฑ์</u><br>กษณะ/<br>ะเอียด<br>กงวัล<br>10×60×70 | ทนงศกด ค<br>จำนวน<br>3 อัน | ยี่ห้อ<br>-<br>-ผู้ขอหมาย             | รุ่น<br>-<br>มเลขครุภัา | หมายเลข<br>เครื่อง<br>แต่วี | ทอยู่48 :<br>ราคา/<br>หน่วย<br>5,500.00          | ม. 3 ต.ธาตุนาเวง เ<br>ผู้ขอเบิกไปใช้<br>นายวาสนา<br>เกษมสินธ์<br>หัวหน้าเจ้าหน้าที่                    | ม.เมือง จ.สกสนคร 47<br>อาคาร<br>อาคารกองพัฒนานัก<br>ศึกษา<br>พัสดุ                       | '000<br>ใช้บ<br>ขั้น<br>1           | ประจำที่<br>ห้อง<br>102 | ชื่อห้อง<br>ห้องทำงาน<br>เจ้าหน้าที่           |
| ผู้ขาย/ผู้<br><u>ายละเอียง</u><br>คุณลั<br>รายล<br>เ แท่นรับร<br>ขนาด 20<br>ชื่อ | รบจาง นายา<br>เ <u>ครุภัณฑ์</u><br>กษณะ/<br>ะเอียด<br>กงวัล<br>10×60×70 | จำนวน<br>3 อัน             | ยี่ห้อ<br>-<br>ผู้ขอหมาย<br>)         | รุ่น<br>-<br>บแลขครุภัา | หมายเลข<br>เครื่อง<br>แข่   | ทอยู่48 :<br>ราคา/<br>หน่วย<br>5,500.00<br>เรียน | ม. 3 ต.ธาตุนาเวง :<br>ผู้ขอเบิกไปใช้<br>นายวาสนา<br>เกษมสินธ์<br>หัวหน้าเจ้าหน้าที่<br>ได้ตรวจสอบถูกด้ | ม.เมือง จ.สกสนคร 47<br>อาคาร<br>อาคารกองพัฒนานัก<br>ศึกษา<br>พัสดุ<br>อัง ครบถ้วน เห็นคว | 7000<br><u>ใช้บ</u><br>1<br>รอนุมัต | ไระจำที่<br>ห้อง<br>102 | ชื่อห้อง<br>ห้องทำงาน<br>เจ้าหน้าที่<br>เว้นฑ์ |

# 15. หลังจากพิมพ์ใบขอหมายเลขครุภัณฑ์เสร็จให้พิมพ์ ใบออกหมายเลขครุภัณฑ์

# 15.1 คลิก "พิมพ์ใบออกหมายเลขครุภัณฑ์

| <b>มหาวิทย</b> า                                             | <b>SEUUUSITISเปิสญ</b><br>Inventory Management System<br>มหาวิทยาลัยราชภัฏสภานคร SAKON NAKHON RAJABHAT UNIVERSITY |                          |                           |                               |  |  |  |  |  |  |
|--------------------------------------------------------------|----------------------------------------------------------------------------------------------------|--------------------------|---------------------------|-------------------------------|--|--|--|--|--|--|
| พิมพ์ใบออกหมายเลขกรุกัณฑ์ เกิดสามารถเลือดสามารถเลินสารุภัณฑ์ |                                                                                                    |                          |                           |                               |  |  |  |  |  |  |
|                                                              |                                                                                                    |                          |                           |                               |  |  |  |  |  |  |
|                                                              |                                                                                                    | ปึงบประมาณ: 2556 หน่ว    | <b>ยงาน</b> : กองพัฒนานัก | าศึกษา 💌                      |  |  |  |  |  |  |
|                                                              | <ul> <li>คนหาจากหนวยงาน</li> <li>ค้นหาจากรหัสโครงการ</li> </ul>                                                   | รหัสโครงการ: 56B55204กพ  | în: 14/2556               |                               |  |  |  |  |  |  |
|                                                              |                                                                                                    | ค้นหา                    |                           |                               |  |  |  |  |  |  |
|                                                              | ปีงบประมาณ                                                                                                    | รหัสโครงการ              | รหัสชุดเบิก               | สถานะ                         |  |  |  |  |  |  |
|                                                              | 2556                                                                                                    | 56B55204กพน07W01         | 14/2556                   | ชุดเบิกดำเนินการเรียบร้อยแล้ว |  |  |  |  |  |  |
|                                                              | © Copyright                                                                                                    | © 2010 Sakon Nakhon Raja | abhat University. A       | ll rights reserved.           |  |  |  |  |  |  |

15.2 พิมพ์รหัสโครงการ และรหัสชุดเบิก ในช่องว่าง จากนั้นคลิกปุ่ม "ค้นหา" ระบบจะแสดง รายงานขึ้นมาอัตโนมัติ

| <ul> <li>พิ 🔿 K &lt; &gt; N 1/1</li> <li>พิ พิ พมาวิทยาลัยราชภัฏสกลนคร</li> <li>ระบบบริหารพัสดุ มหาวิทยาลัยราชภัฏสกลนคร</li> <li>680 ม.11 ถ.นิคโย ต.ธาตุเชิงชุม อ.เมือง จ.สกลนคร 47000</li> <li>หน่วยงาน งานพัสดุ กองกลาง สำนักงานอธิการบดี โทร.306</li> <li>พี่ 15:11:51</li> <li>รายงานการออกหมายเลขครูภัณฑ์และลงทะเบียนคุม<br/>ทรัพย์สิน</li> <li>งานพัสดุ กองกลาง สำนักงานอธิการของมายแลขครูภัณฑ์และลงทะเบียนคุม</li> <li>หรัพย์สิน</li> <li>งานพัสดุ กองกลาง สำนักงานอธิการของมายแลขครูภัณฑ์และลงทะเบียนคุม</li> <li>รายงานการออกหมายเลขครูภัณฑ์ ของ คณะ/ศูนย์/สำนัก<br/>กองพัฒนานักศึกษา เรียบร้อยแล้ว จึงได้ออกหมายแลขครูภัณฑ์และลงทะเบียนคุมทรัพย์สินโดยมีรายละเอียดดังนี้</li> <li>รายละเอียดกรูภัณฑ์</li> <li>ชินต/รายการ จำนวน ยิทธิ รุ่น หมายเลขครูภัณฑ์ อั<br/>1 แห่นรับรางวัล ขนาด</li> <li>เอ็น -</li> <li>-</li> <li>-</li></ul>                                                                                                    | <b>bjects</b><br>เปิกเลขที่ 9/2557<br>สโครงการ 57B33204กพน02W02<br>ที่ 02/12/2556<br>ก 15:11:51<br>มัก<br>มีรายละเอียดดังนี้ |
|----------------------------------------------------------------------------------------------------|----------------------------------------------------------------------------------------------------|
| <ul> <li>พังงาน พังงาน พางงาน พังงาน พังงาน พังงาน พังงาน พังงาน พังงาน พางงาน พังงาน พางงาน พังงาน พางงาน พังงาน พังงาน พางงาน พังงาน พังงาน พังงาน พังงาน พังงาน พังงาน พางงาน พังงาน พังงาน พางงาน พังงาน พังงาน พังงาน พังงาน พังงาน พังงาน พังงาน พางงาน พังงาน พางงาน พังงาน พางงาน พา</li></ul> | <b>ม</b> ักเลขที่ 9/2557<br>สโครงการ 57B33204กพน02W02<br>ที่ 02/12/2556<br>ก 15:11:51<br>มัก<br>มีรายละเอียดดังนี้           |
| ระบบบริหารพัสดุ มหาวิทยาลัยราชภัฏสกลนคร<br>680 ม.11 ถ.นิตโย ต.ธาตุเซิงชุม อ.เมือง จ.สกลนคร 47000<br>หน่วยงาน งานพัสดุ กองกลาง สำนักงานอธิการบดี โทร.306<br>รายงานการออกหมายเลขครูภัณฑ์และลงทะเบียนคุม<br>ทรัพย์สิน<br>งานพัสดุ กองกลาง สำนักงานอธิการบดี ได้ตรวจลอบข้อมูลการขอหมายเลขครูภัณฑ์ ของ คณะ/ชุนย์/สำนัก<br>กองพัฒนานักศึกษา เรียบร้อยแล้ว จึงได้ออกหมายเลขครูภัณฑ์ และลงทะเบียนคุมทรัพย์สินโดยมีรายละเอียดดังนี้<br>รายละเอียดครูภัณฑ์<br>ชานทัสดุ กองกลาง สำนักงานอธิการบดี ได้ตรวจลอบข้อมูลการขอหมายเลขครูภัณฑ์ ของ คณะ/ชุนย์/สำนัก<br>กองพัฒนานักศึกษา เรียบร้อยแล้ว จึงได้ออกหมายเลขครูภัณฑ์และลงทะเบียนคุมทรัพย์สินโดยมีรายละเอียดดังนี้<br>รายละเอียดครูภัณฑ์                                                                                                    | เบิกเลขที่ 9/2557<br>สโครงการ 57B33204กพน02W02<br>ที่ 02/12/2556<br>ก 15:11:51<br>มัก<br>มีรายละเอียดดังนี้                  |
| <u>ทรัพย์สิน</u><br>งานทัตดุ กองกลาง ดำนักงานอธิการบดี ได้ตรวจตอบข้อมูลการขอหมายเลขครูภัณฑ์ ของ คณะ/ศูนย์/ดำนัก<br>กองทัฒนานักศึกษา เรียบร้อยแล้ว ซึ่งได้ออกหมายเลขครูภัณฑ์และลงทะเบียนคุมทรัพย์สินโดยมีรายละเอียดดังนี้<br><u>รายละเอียดครูภัณฑ์</u><br>ที <u>่ขนิด/รายการ จำนวน ยี่ห้อ รุ่น หมายเลขเครื่อง หมายแลขครูภัณฑ์ อ้<br/>1 แห่นรับรางวัล ขนาด 1อัน 01.103.01/2557<br/>กว้างxยาวxลง)</u>                                                                                                    | มัก<br>มีรายละเอียดดังนี้<br>                                                                                                |
| งานพัสดุ กองกลาง สำนักงานอธิการบดี ได้ตรวจสอบข้อมูลการขอหมายเลขครูภัณฑ์ ของ คณะ/ศูนย์/สำนัก<br>กองพัฒนานักศึกษา เรียบร้อยแล้ว จึงได้ออกหมายเลขครูภัณฑ์และลงทะเบียนคุมทรัพย์สินโดยมีรายละเอียดดังนี้<br><u>รายละเอียดครูภัณฑ์</u><br>ที่ ขนิด/รายการ จำนวน ยี่ห้อ รุ่น หมายเลขเครื่อง หมายแลขครูภัณฑ์ อ๋<br><u>1 แท่นรับรางวัล ขนาด 1อัน 01.103.01/2557</u><br>กว้าง <u>xยาวxสง)</u>                                                                                                    | มัก<br>มีรายละเอียดดังนี้                                                                                                    |
| 1 แห่นรับรางวัล ขนาด 1อัน 01.103.01/2557<br>240x60x70 เชนติเมตร (<br>กว้างxetroxat)                                                                                                    | หมายเลขครูภัณฑ์ อัตราค่าเสื่อม                                                                                               |
| กว้างรยาวหลุง)                                                                                                    | 01.103.01/2557 8.50                                                                                                    |
|                                                                                                    |                                                                                                    |
| 2 แห่นรับรางวัล ขนาด 1อัน 01.103.02/2557                                                                                                    | 01.103.02/2557 8.50                                                                                                    |
| กว้างสาวหลุง)                                                                                                    |                                                                                                    |
| 3 แห่นรับรางวัล ขนาด 1อัน 01.103.03/2557<br>240x60x70 เชนติเมตร (                                                                                                    | 01 102 02/2557 0 50                                                                                                    |
| กว้างงยาว พรง)                                                                                                    | 01.105.05/2557 8.50                                                                                                    |

15.3 ให้คลิกปุ่มพิมพ์ >

3

ระบบจะแสดงหน้าต่างขึ้นมา ให้คลิกที่ปุ่ม OK ได้เลย

| รายงานออกหมายเลขดรุภัณฑ์และลงทะเบียนดุมทรัพย์สิน                                                        |
|----------------------------------------------------------------------------------------------------|
| รหัสโครงการ : 57B33204กพน02W02 รหัสชุดเบิก : 9/2557 ค้นหา                                               |
| Business Objects                                                                                        |
| Print the Report - Google Chrome                                                                        |
| asset.snru.ac.th/aspnet_client/System_Web/2_0_50727/CrystalReportWebFormVie 02W02                       |
| ◄ หน้าเว็บนิเป็น อังกฤษ → คุณต้องการแปลหรือไม่ แปล ไม่ ตัวเลือก → ×                                     |
|                                                                                                    |
|                                                                                                    |
| Print Options                                                                                           |
| All                                                                                                    |
| STURELE O Pages                                                                                         |
| ที่<br>From: 1 To: 1                                                                                    |
| 1 uv<br>240 To Drint                                                                                    |
| 1. In the next dialog that appears, select the "Open this file" option and click the                    |
| 2 uv OK button.<br>241 2 Click the printer icen on the Asrehet Deeder Monu rather then the print button |
| on your internet browser.                                                                               |
| 3 uvi<br>240 OK                                                                                         |
|                                                                                                    |
|                                                                                                    |
| ลงชื่อ หัวหน้าเจ้าหน้าที่พัสดุ                                                                          |
| (กางอื่มทพ.ย. ภัณรส์วรรช)                                                                               |
| วันที่ 02/12/2556                                                                                       |

### 15.4 ให้ท่านกลิกพิมพ์รายงานนี้ออกมาเพื่อแนบกับชุดเบิกได้เลย

ระบบบริหารพัสดุ มหาวิทยาลัยราชภัฏสกลนคร 680 ม. 11 ถ.นิตโย ต.ธาตุเชิงชุม อ.เมือง จ.สกลนคร 47000 หน่วยงาน งานพัสดุ กองกลาง สำนักงานอธิการบดี โทร.306 ชุดเบิกเลขที่ 9/2557 รหัสโครงการ 57B33204กพน02W02 วันที่ 02/12/2556 เวลา 15:11:51

<u>รายงานการออกหมายเลขครุภัณฑ์และลงทะเบียนคุม</u>

งานพัสดุ กองกลาง สำนักงานอธิการบดี ได้ตรวจสอบข้อมูลการขอหมายเลขครุภัณฑ์ ของ คณะ/สูนย์/สำนัก กองพัฒนานักศึกษา เรียบร้อยแล้ว จึงได้ออกหมายเลขครุภัณฑ์และลงทะเบียนคุมทรัพย์สินโดยมีรายละเอียดดังนี้

#### <u>รายละเอียดครุภัณฑ์</u>

| ที่ | ชนิด/รายการ                             | จำนวน | ยี่ห้อ | รุ่น | หมายเลขเครื่อง | หมายเลขครุภัณฑ์ | อัตราค่าเสื่อม |
|-----|-----------------------------------------|-------|--------|------|----------------|-----------------|----------------|
| 1   | แท่นรับรางวัล ขนาด                      | 1อัน  | -      |      |                | 01.103.01/2557  | 8.50           |
|     | 240x60x70 เซนติเมตร (<br>กว้างxยาวxสูง) |       |        |      |                |                 |                |
| 2   | แท่นรับรางวัล ขนาด                      | 1อัน  |        |      |                | 01.103.02/2557  | 8.50           |
|     | 240x60x70 เซนติเมตร (<br>กว้างxยาวxสูง) |       |        |      |                |                 |                |
| 3   | แท่นรับรางวัล ขนาด                      | 1อัน  |        | -    |                | 01.103.03/2557  | 8.50           |

กว้างxยาวxสูง)

ลงชื่อ

หัวหน้าเจ้าหน้าที่พัสดุ

(นางอุดมพร บุตรสุวรรณ์)

วันที่ 02/12/2556